## ■au 携帯電話用

流れ
①受信設定リストに「@io.dataeast.jp」を登録する。②URL 付きメール拒否設定を設定解除する。

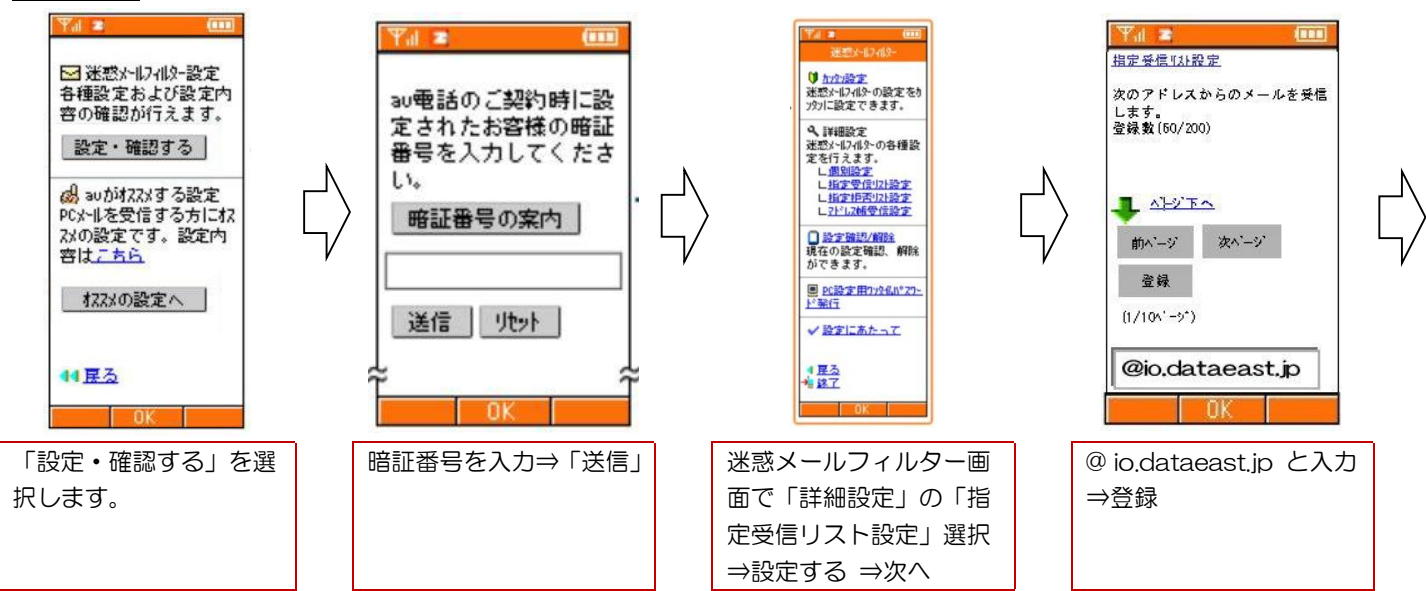

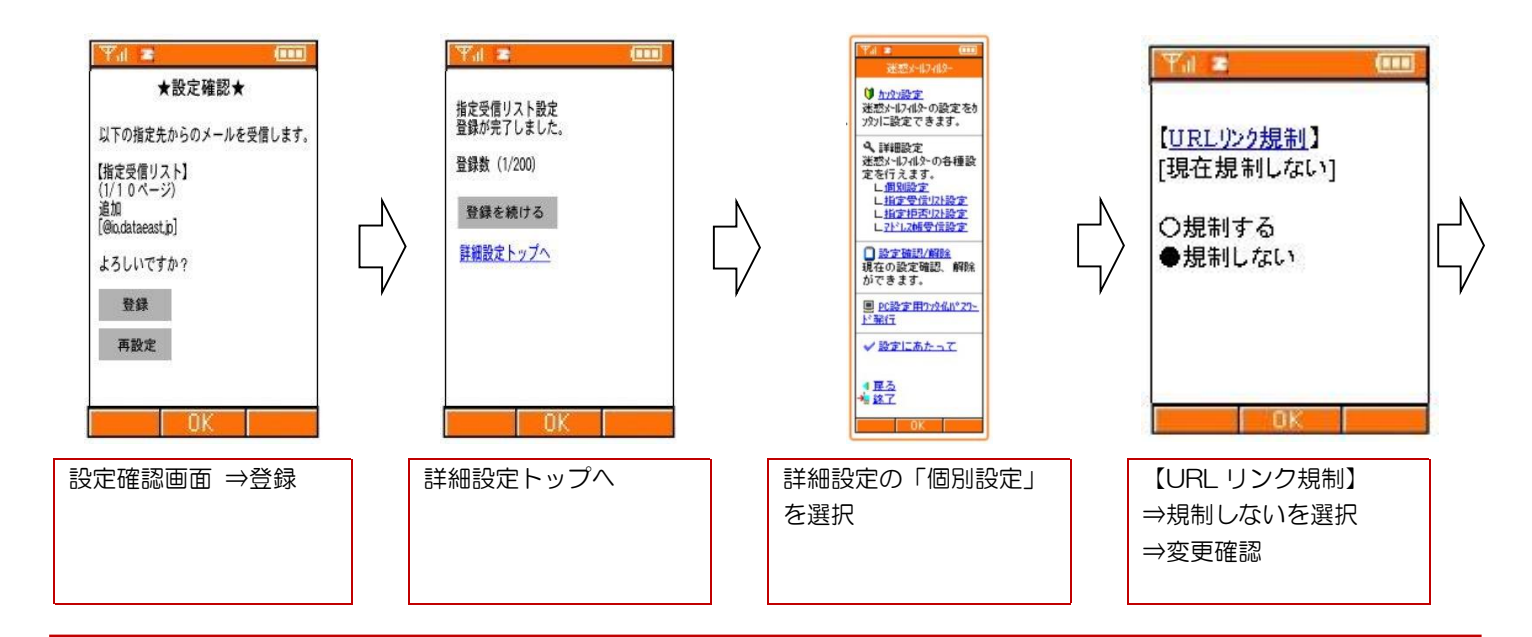

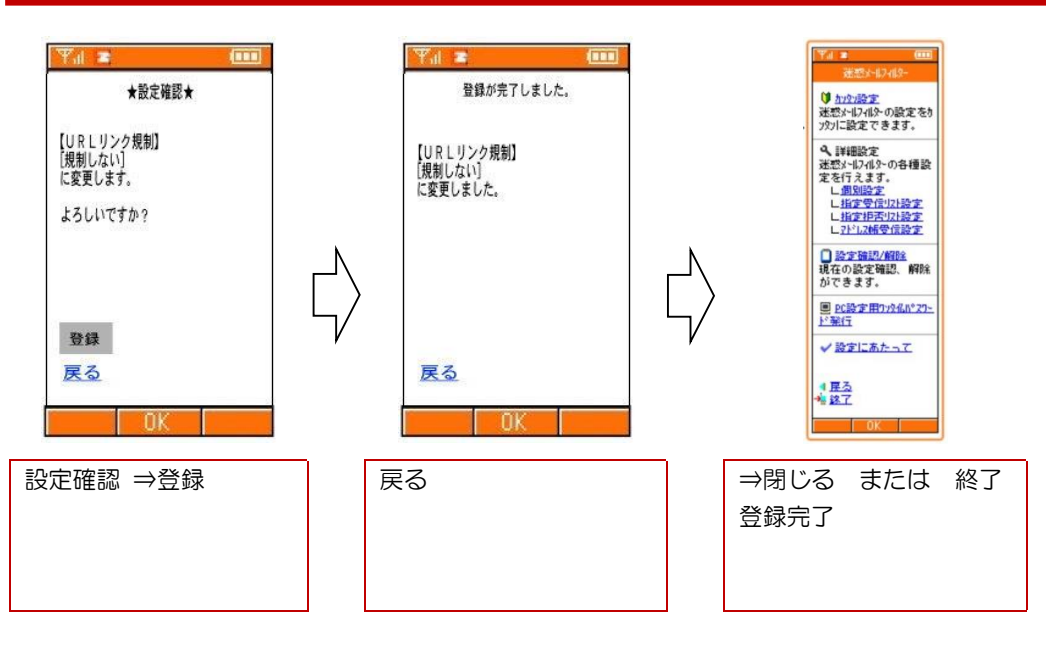

📅 長江中学校育友会生活安全委員会